**PLEASE COMPLETE TASK 1 BEFORE THE BEGINNING OF THE COURSE!** Task 1 gives instructions for preparing the cloud environments for the hands-on exercises.

# **Course Format**

The Practical High-Performance Computing System Administration 2022 takes place in an online format utilizing two Big Blue Button rooms.

The main room is called **HPCSA**. In this room the lecturer will present the slides and guide you through the course. HPCSA features a wide set of lecturers from the GWDG and the university, who are experts for the topics they are presenting.

As this course is intended to provide hands-on experience, the lecturers will ask you to complete exercises during the course. These exercises should be completed individually, however, you will form groups to support each other in case you get stuck. To allow for communication within said groups, each group will receive its own breakout room in BBB. The second BBB room called **HPCSA-Support** will be used for this. We will use two BBB rooms as Big Blue Button is limited, and it is currently not possible to be connected to a breakout room while also being able to listen the main room. If you need help from outside your group, feel free to ask for help in the broadcast room where the lecturer and a few helpers will be available. The format will be explained in more detail during the first session.

For the beginning of the course it is enough to join the Broadcast room.

Broadcast Room (HPCSA): https://meet.gwdg.de/b/jul-pfo-7mr-txo

Breakout Room (HPCSA-Support): https://meet.gwdg.de/b/jul-mii-pfh-shu

# Please confirm before the course that you can connect to a BBB room and your microphone is working.

https://test.bigbluebutton.org/ can be used for testing your setup.

For the block course, you will use course accounts with access to GWDG cloud resources such that you can roll out your own VMs and follow along with the hands-on exercises. Follow the instructions below to prepare your frontend VM.

During the course you will deploy additional worker VMs.

The course accounts are valid until the 01.03.23.

# Task 1: Prepare Cloud Environment (0 min)

#### Login

- 1. Open the attached file and find your username and password.
- 2. Open https://cloud.gwdg.de in your browser and select Login via AcademicID.
- 3. Use your username and password to login on the AcademicID web page.
- 4. You should be directed back to https://cloud.gwdg.de and see the OpenStack Horizon Dashboard as shown in Figure 1.

| $\leftarrow \rightarrow C$ |         | O A ≈ https://cloud.gwdg.de/h           | orizon/project/  |                      |             | ٢            | ን 🛛 🖻 ታ 🗉               |
|----------------------------|---------|-----------------------------------------|------------------|----------------------|-------------|--------------|-------------------------|
|                            |         |                                         | -                |                      |             |              |                         |
| GWDG                       | i•GWI   | DG_AGC_HPCSA_gkrs4800                   | 0 🗸              |                      |             |              | gkrs4800@gast.gwdg.de • |
| Project                    | ~       |                                         |                  |                      |             |              |                         |
|                            |         | Project / Compute / Overview            |                  |                      |             |              |                         |
| API A                      | Access  | Overview                                |                  |                      |             |              |                         |
| Compute                    | ~       | Overview                                |                  |                      |             |              |                         |
| Ov                         | erview  |                                         |                  |                      |             |              |                         |
| Inst                       | tances  | Limit Summary                           |                  |                      |             |              |                         |
| 1                          | manos   | Compute                                 |                  |                      |             |              |                         |
|                            | - ·     |                                         |                  |                      |             |              |                         |
| Kej                        | y Pairs |                                         |                  |                      |             |              |                         |
| Server 0                   | Groups  |                                         |                  |                      |             |              |                         |
| Volumes                    | >       | Instances                               | VCPUs            | RAM                  |             |              |                         |
| Network                    | >       | Used 0 of 3                             | Used 0 of 12     | Used 0Bytes of 24GB  |             |              |                         |
|                            | ĺ.      | Volume                                  |                  |                      |             |              |                         |
| Orchestration              | >       |                                         |                  |                      |             |              |                         |
| Identity                   | >       |                                         |                  |                      |             |              |                         |
|                            |         | Volumes                                 | Volume Snanshots | Volume Storage       |             |              |                         |
|                            |         | Used 2 of 6                             | Used 0 of 10     | Used 41GB of 150GB   |             |              |                         |
|                            |         | Network                                 |                  |                      |             |              |                         |
|                            |         |                                         |                  |                      |             |              |                         |
|                            |         |                                         |                  |                      |             |              |                         |
|                            |         |                                         |                  |                      |             |              |                         |
|                            |         | Floating IPs                            | Security Groups  | Security Group Rules | Networks    | Ports        | Routers                 |
|                            |         | Allocated 0 of 3                        | Used 1 of 20     | Used 6 of 100        | Used 1 of 3 | Used 3 of 20 | Used 1 of 3             |
|                            |         |                                         |                  |                      |             |              |                         |
|                            |         | Usage Summary                           |                  |                      |             |              |                         |
|                            |         | Select a period of time to query it     | ts usade.        |                      |             |              |                         |
|                            |         | The date should be in YYYY-MM-DD format | te deuge.        |                      |             |              |                         |
|                            |         | 2023-02-14                              | to 2023-02-15    | Submit               |             |              |                         |
|                            |         |                                         |                  |                      |             |              |                         |

Figure 1: GWDG OpenStack Horizon Dashboard

If you are already logged in on AcademicID with a different account, you need to switch to the course account. In order to do so, you can clear your browser cache or switch to a different browser.

#### **Instance Launch**

- 1. One the left side, under **Compute** tab, select **Key Pairs**. You should see the menu as shown in Figure 2
- 2. Click on **Create Key Pair** and name it **hpcsa-course-vm-key**. See Figure 3 for reference.

This will create a key pair and download the private key to your computer, which will be required later to connect to the machine.

You should see the created key pair as shown in Figure 4

- 3. One the left side, under **Compute** tab, select **Instances**. The instances overview should show no instances as shown in Figure 5
- 4. Click on **Launch Instance**. This will open a dialog as shown in Figure 6
- 5. In the new dialog, name your instance **cluster-manager** and press **Next**.
- 6. Find CentOS Stream 8 Server x86\_64 (ssd) in the list and click on the arrow on the right.
- 7. Set **Delete Volume on Instance Delete** to **Yes**. Check that the dialog looks as shown in Figure 7 and press **Next**.
- 8. Find **m1.large** in the list, click on the arrow to the right Verify that the dialog looks as shown in Figure 8 and press **Next**.
- 9. Under **Networks** press the arrow on the right for the **private** but NOT for the **private-pxe** network.

| $\leftarrow \   \rightarrow \   G$ |               | 🛇 🖰 🕫 https://cloud.gwdg.de/horizon/project/key | _pairs      |                      |                   | ☆                   |                            |
|------------------------------------|---------------|-------------------------------------------------|-------------|----------------------|-------------------|---------------------|----------------------------|
| 📲 🖬 GW                             | /DG•GWI       | DG_AGC_HPCSA_gkrs4800 <del>▼</del>              |             |                      |                   | å gkrs4800          | @gast.gwdg.de <del>•</del> |
| Project                            | ~             | Project / Compute / Key Pairs                   |             |                      |                   |                     |                            |
| Compute                            | API Access    | Key Pairs                                       |             |                      |                   |                     |                            |
|                                    | Overview      |                                                 |             |                      |                   |                     |                            |
|                                    | Instances     | Q Click here for filters.                       |             | ×                    | + Create Key Pair | 🏝 Import Public Key | 🛍 Delete Key Pairs         |
|                                    | Images        | Displaying 0 items                              |             |                      |                   |                     |                            |
|                                    | Key Pairs     | Name <sup>*</sup>                               | Fingerprint |                      |                   |                     |                            |
| S                                  | erver Groups  |                                                 |             | No items to display. |                   |                     |                            |
| Volumes                            | >             | Displaying 0 items                              |             |                      |                   |                     |                            |
| Network                            | >             |                                                 |             |                      |                   |                     |                            |
| Orchestratio                       | n <b>&gt;</b> |                                                 |             |                      |                   |                     |                            |
| Identity                           | >             |                                                 |             |                      |                   |                     |                            |

Figure 2: OpenStack Key Pairs

| ← → C           | ◯ 👌 🕶 https://cloud.gwdg.de/  | horizon/project/key_pairs |                                                                                                    |                 | ☆ ♡ © 2 =                 |
|-----------------|-------------------------------|---------------------------|----------------------------------------------------------------------------------------------------|-----------------|---------------------------|
| GWDG.GV         | /DG_AGC_HPCSA_gkrs480         | 00 -                      |                                                                                                    | _               | 🌡 gkrs4800@gast.gwdg.de ▼ |
| Project 🗸       |                               | Create Key Pair           | :                                                                                                    | ×               |                           |
| API Access      | Project / Compute / Key Pairs | Key Pair Name *           | Key Pairs are how you login to your instance after it is launched. Choose a                             |                 |                           |
| Compute 🗸       | Key Pairs                     | hpcsa-course-vm-key 🗸     | key pair name you will recognize. Names may only include alphanumeric<br>characters, spaces, or dashes. |                 |                           |
| Overview        |                               |                           |                                                                                                    |                 |                           |
| Instances       | Q Click here for filters.     | ¥ Cancel                  | + Create Key Pair                                                                                       | Create Key Pair | Limport Public Key        |
| Images          | Displaying 0 items            |                           |                                                                                                    |                 |                           |
| Key Pairs       | □ Name <sup>▲</sup>           | Fingerprin                | t.                                                                                                    |                 |                           |
| Server Groups   |                               |                           | No items to display.                                                                                    |                 |                           |
| Volumes >       | Displaying 0 items            |                           |                                                                                                    |                 |                           |
| Network >       |                               |                           |                                                                                                    |                 |                           |
| Orchestration > |                               |                           |                                                                                                    |                 |                           |
| Identity >      |                               |                           |                                                                                                    |                 |                           |
|                 |                               |                           |                                                                                                    |                 |                           |
|                 |                               |                           |                                                                                                    |                 |                           |
|                 |                               |                           |                                                                                                    |                 |                           |
|                 |                               |                           |                                                                                                    |                 |                           |
|                 |                               |                           |                                                                                                    |                 |                           |
|                 |                               |                           |                                                                                                    |                 |                           |
|                 |                               |                           |                                                                                                    |                 |                           |
|                 |                               |                           |                                                                                                    |                 |                           |
|                 |                               |                           |                                                                                                    |                 |                           |
|                 |                               |                           |                                                                                                    |                 |                           |
|                 |                               |                           |                                                                                                    |                 |                           |

Figure 3: OpenStack Create a Key Pair

This is shown in Figure 9. Confirm that only the **private** network and NOT the **private-pxe** network is added and press **Next**.

- 10. Leave **Network Ports** as they are and press **Next**.
- 11. Confirm that for **Security Groups**, the default security group is set such that it looks as shown in Figure 10 and press **Next**.

| $\leftarrow \  \  \rightarrow$ | C             |                       | ○ A = https://cloud.gwdg.de/horizon/project/key_pairs |                                                 | <u>ନ</u> ତ .                                  | ະ 🤒 ຊິ ≡          |
|--------------------------------|---------------|-----------------------|-------------------------------------------------------|-------------------------------------------------|-----------------------------------------------|-------------------|
| €.                             | 🗖 GW          | DG•GWI                | DG_AGC_HPCSA_gkrs4800 <del>▼</del>                    |                                                 | hpcsa-course-vm-key.pem<br>Completed — 1.6 KB | t.gwdg.de 🗸       |
| Project                        |               |                       | Project / Compute / Key Pairs                         |                                                 | Show all downloads                            |                   |
|                                | Compute       | ×                     | Key Pairs                                             |                                                 |                                               |                   |
|                                |               | Overview<br>Instances | Q Click here for filters.                             |                                                 | 🛪 🕈 Create Key Pair 🕹 Import Public Key 🛛     | Delete Key Pairs  |
|                                |               | Images                | Displaying 1 item                                     |                                                 |                                               |                   |
|                                |               | Key Pairs             | □ Name ▲                                              | Fingerprint                                     |                                               |                   |
|                                | Ser           | rver Groups           | hpcsa-course-vm-key                                   | 56:0c:fc:f9:59:f7:57:6c:63:5b:64:b3:36:45:bb:de |                                               | 🛍 Delete Key Pair |
|                                | Volumes       | >                     | Displaying 1 item                                     |                                                 |                                               |                   |
|                                | Network       | >                     |                                                       |                                                 |                                               |                   |
| c                              | Orchestration | >                     |                                                       |                                                 |                                               |                   |
| Identity                       |               | >                     |                                                       |                                                 |                                               |                   |

Figure 4: OpenStack Key Pair created

| $\leftarrow \ \rightarrow \ C$             |                                                                   | O A ≈ https://cloud.g       | wdg.de/horizon/project/i | instances/ |        |          |                       |                               |      |              | ☆                  |          |                             | ≡    |
|--------------------------------------------|-------------------------------------------------------------------|-----------------------------|--------------------------|------------|--------|----------|-----------------------|-------------------------------|------|--------------|--------------------|----------|-----------------------------|------|
| - <b>द</b> . ■ G'                          | WDG•GWI                                                           | DG_AGC_HPCSA_gł             | krs4800 <del>-</del>     |            |        |          |                       |                               |      |              | . ه                | gkrs4800 | @gast.gwdg.de               | •    |
| Brainat                                    |                                                                   |                             |                          |            |        |          |                       |                               |      |              |                    |          |                             |      |
| Floject                                    | *                                                                 | Project / Compute / Instanc | es                       |            |        |          |                       |                               |      |              |                    |          |                             |      |
|                                            | API Access                                                        | Instances                   |                          |            |        |          |                       |                               |      |              |                    |          |                             |      |
| Comput                                     | e 🗸                                                               | motanoco                    |                          |            |        |          |                       |                               |      |              |                    |          |                             |      |
|                                            | Overview                                                          |                             |                          |            |        |          |                       |                               |      |              |                    |          |                             |      |
|                                            | Instances                                                         |                             |                          |            |        |          |                       |                               | Ins  | tance ID = 🕶 |                    | Filter   | Launch Instance             | •    |
|                                            |                                                                   |                             |                          |            |        |          |                       |                               |      |              |                    |          |                             |      |
|                                            | Images                                                            | Instance Name               | Image Name               | IP Address | Flavor | Key Pair | Status                | Availability Zone             | Task | Power State  | Time since created |          | Launch Insta                | ince |
|                                            | Images<br>Key Pairs                                               | Instance Name               | Image Name               | IP Address | Flavor | Key Pair | Status<br>No items to | Availability Zone             | Task | Power State  | Time since created |          | <mark>/</mark> Launch Insta | ince |
|                                            | Images<br>Key Pairs<br>Server Groups                              | Instance Name               | Image Name               | IP Address | Flavor | Key Pair | Status<br>No items to | Availability Zone<br>display. | Task | Power State  | Time since created |          | <mark>,</mark> Launch Insta | ince |
| Volume                                     | Images<br>Key Pairs<br>Server Groups<br>s <b>&gt;</b>             | Instance Name               | Image Name               | IP Address | Flavor | Key Pair | Status<br>No items to | Availability Zone<br>display. | Task | Power State  | Time since created |          | د Launch Insta              | ince |
| Volume<br>Networi                          | Images<br>Key Pairs<br>Server Groups<br>s ><br>k >                | Instance Name               | Image Name               | IP Address | Flavor | Key Pair | Status<br>No items to | Availability Zone<br>display. | Task | Power State  | Time since created |          | <mark>4</mark> Launch Insta | ince |
| Volume<br>Networi<br>Orchestral            | Images<br>Key Pairs<br>Server Groups<br>s ><br>k ><br>tion >      | Instance Name               | Image Name               | IP Address | Flavor | Key Pair | Status<br>No items to | Availability Zone             | Task | Power State  | Time since created |          | <mark>4</mark> Launch Insta | ince |
| Volume<br>Networl<br>Orchestra             | Images<br>Key Pairs<br>Server Groups<br>s ><br>k ><br>tion >      | Instance Name               | Image Name               | IP Address | Flavor | Key Pair | Status No items to    | Availability Zone             | Task | Power State  | Time since created |          | ر Launch Insta              | ince |
| Volume<br>Networi<br>Orchestra<br>Identity | Images<br>Key Pairs<br>Server Groups<br>s ><br>k ><br>tion ><br>X | Instance Name               | Image Name               | IP Address | Flavor | Key Pair | Status<br>No items to | Availability Zone             | Task | Power State  | Time since created |          | <mark>ر Launch Insta</mark> | ince |

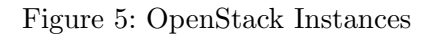

- In the Key Pair dialog, ensure that your key pair is selected and if it is not, move it up by pressing the arrow on the right. Confirm that it looks as shown in Figure 11.
- 13. Press Launch Instance to launch the instance and it should look like Figure 12.

This will launch a new VM running CentOS 8 with the public key of your key pair already installed.

javascript:void(0);

| $\epsilon \rightarrow c$ | O A ≅ https://cloud.gwdg.de/  | horizon/project/instances/ |                                                                                  |                                          |           | ☆               | ල ± ල දා ≡ |
|--------------------------|-------------------------------|----------------------------|----------------------------------------------------------------------------------|------------------------------------------|-----------|-----------------|------------|
|                          | G_AGC_HPCSA_gkrs480           | 0.~                        |                                                                                  |                                          | _         | 🚢 gkrs48        |            |
| Project 🗸                | _                             | Launch Instance            |                                                                                  | 20                                       |           |                 |            |
| API Access               | Project / Compute / Instances | Details                    | Please provide the initial hostname for the instance, the availability zone wher | re it will be deployed, and the instance |           |                 |            |
| Compute 🗸                | Instances                     | Source *                   | Instance Name *                                                                  | Total Instances                          |           |                 |            |
| Overview                 |                               | Flavor *                   | cluster-manager                                                                  | (5 Max)                                  |           |                 |            |
| Instances                | Instance Name Image           | Networks                   | Description                                                                      | 33%                                      | State Tim | e since created | Actions    |
| Key Pairs                |                               | Network Ports              | Availability Zone                                                                | 0 Current Usage                          | Juic      | o since oreated |            |
| Server Groups            |                               | Security Groups            | nova                                                                             | 2 Remaining                              |           |                 |            |
| Volumes >                |                               | Key Pair                   | Count *                                                                          |                                          |           |                 |            |
| Network >                |                               | Configuration              |                                                                                  |                                          |           |                 |            |
| Orchestration >          |                               | Scheduler Hints            |                                                                                  |                                          |           |                 |            |
| Identity >               |                               | Metadata                   |                                                                                  |                                          |           |                 |            |
|                          |                               |                            |                                                                                  |                                          |           |                 |            |
|                          |                               | × Cancel                   | < Bac                                                                            | k Next >                                 |           |                 |            |
|                          |                               |                            |                                                                                  |                                          |           |                 |            |
|                          |                               |                            |                                                                                  |                                          |           |                 |            |
|                          |                               |                            |                                                                                  |                                          |           |                 |            |
|                          |                               |                            |                                                                                  |                                          |           |                 |            |
|                          |                               |                            |                                                                                  |                                          |           |                 |            |
|                          |                               |                            |                                                                                  |                                          |           |                 |            |

Figure 6: OpenStack Launch Instance dialog

| $\leftarrow \rightarrow \mathbf{C}$                                              | ◯ A == https://cloud.gwdg.de/h | iorizon/project/instances/                                                                   |                                                                                                    |                                                                                                    |                                                                                        |                                                          |                  |          | \$               | ◙      | ± © ฏ =           |
|----------------------------------------------------------------------------------|--------------------------------|----------------------------------------------------------------------------------------------|----------------------------------------------------------------------------------------------------|----------------------------------------------------------------------------------------------------|----------------------------------------------------------------------------------------|----------------------------------------------------------|------------------|----------|------------------|--------|-------------------|
|                                                                                  | DG_AGC_HPCSA_gkrs480           | 0 -                                                                                          |                                                                                                    |                                                                                                    |                                                                                        |                                                          |                  |          | 畠 gł             |        |                   |
| Project 🗸                                                                        |                                | Launch Instance                                                                              |                                                                                                    |                                                                                                    |                                                                                        |                                                          | ×                |          |                  |        |                   |
| API Access                                                                       | Project / Compute / Instances  | Details                                                                                      | Instance source is the template used to create a<br>snapshot), a volume or a volume snapshot (if er<br>new volume.                                                                                                    | an instance. You can us<br>nabled). You can also c                                                             | se an image, a sna<br>choose to use pers                                               | apshot of an instand<br>sistent storage by c             | ce (image 🕜      |          |                  |        |                   |
| Overview                                                                         |                                | Flavor *                                                                                     | Select Boot Source Image Volume Size (CB) *                                                                                                    | Ves                                                                                                    | New Volume                                                                             | nce Delete                                               |                  | •        |                  | Filter | A Launch Instance |
| Images<br>Key Pairs                                                              | Instance Name Image            | Network Ports                                                                                | 5 Denies News                                                                                                    | Yes                                                                                                    | No                                                                                     |                                                          | s                | State Ti | me since created |        | Actions           |
| Velumes     >       Network     >       Orchestration     >       Identity     > |                                | Security Groups<br>Key Pair<br>Configuration<br>Server Groups<br>Scheduler Hints<br>Metadata | Vda Allocated Name CentOS Stream 8 Server x86_64 (ssd) Available Citick here for filters. Name AmaLinux 8.7 Server x86_64 (ssd)                                                                                            | Updated<br>1/21/23 4:38 PM<br>Updated<br>1/21/23 3:05 PM                                                       | Size<br>4.00 GB<br>Size Typ<br>4.00 GB raw                                             | Type Visibility<br>raw Public                            | y<br>Select one  |          |                  |        |                   |
|                                                                                  |                                |                                                                                              | AlmaLinux 9.1 Server x86_54 (ssd)     CentOS 7.2009 Server x86_64 (ssd)     CentOS Stream 9 Server x86_64 (ssd)     Debian 10.13 Server x86_64 (ssd)     Debian 11.6 Server x86_64 (ssd)     Fedora 36 Server x86_64 (ssd) | 1/21/23 3:23 PM<br>1/21/23 4:23 PM<br>1/21/23 4:47 PM<br>1/21/23 8:31 PM<br>1/21/23 8:35 PM<br>1/21/23 9:19 PM | 4.00 GB raw<br>4.00 GB raw<br>4.00 GB raw<br>4.00 GB raw<br>4.00 GB raw<br>4.00 GB raw | v Public<br>v Public<br>v Public<br>v Public<br>v Public | *<br>*<br>*<br>* |          |                  |        |                   |

Figure 7: OpenStack Set Source dialog

However, the setup is not complete as an additional network must be attached and a public IP address must be assigned.

Furthermore, the worker nodes need to be prepared.

| ~ ·        | → C             | O A ≈ https://cloud.gwdg.de/h | norizon/project/instances/ |                              |               |                |              |                 |                  |        |            |       | ☆                  | ⊚      | ± © ይ ≡           |
|------------|-----------------|-------------------------------|----------------------------|------------------------------|---------------|----------------|--------------|-----------------|------------------|--------|------------|-------|--------------------|--------|-------------------|
| <b>4</b> . | ■GWDG→GW        | DG_AGC_HPCSA_gkrs480          | 0 -                        |                              |               |                |              |                 |                  |        |            |       | 🚢 g                |        |                   |
| Project    | ~               |                               | Launch Instance            |                              |               |                |              |                 |                  |        | ×          |       |                    |        |                   |
|            | API Access      | Project / Compute / Instances | Details                    | Flavors manage the Allocated | he sizing for | the compute,   | memory and s | torage capacity | of the instance. |        | Ø          |       |                    |        |                   |
|            | Compute 🗸       | motanees                      | Source                     | Name                         | VCPUS         | RAM T          | otal Disk    | Root Disk       | Ephemeral Disk   | Public |            |       |                    |        |                   |
|            | Overview        |                               | Flavor                     | > m1.large                   | 4             | 8 GB 8         | 0 GB         | 80 GB           | 0 GB             | Yes    | •          |       |                    | Filter | A Launch Instance |
|            | Instances       | Instance Name Image           | Networks                   | ✓ Available                  | 21            |                |              |                 |                  |        | Select one | State | Time since created |        | Actions           |
|            | Key Pairs       |                               | Network Ports              | Q Click here                 | for filters.  |                |              |                 |                  |        | ×          |       |                    |        |                   |
|            | Server Groups   |                               | Security Groups            | Name                         | VCPUS         | RAM            | Total Disk   | Root Disk       | Ephemeral Disk   | Public |            |       |                    |        |                   |
|            | Volumes >       |                               | Key Pair                   | > c1.small                   | 2             | 2 GB           | 20 GB        | 20 GB           | 0 GB             | Yes    | •          |       |                    |        |                   |
|            | Network >       |                               | Configuration              | > m1.small                   | 1             | 2 GB           | 20 GB        | 20 GB           | 0 GB             | Yes    | •          |       |                    |        |                   |
|            | Orchestration > |                               | Server Groups              | > c1.medium                  | 4             | 4 GB           | 40 GB        | 40 GB           | 0 GB             | Yes    | •          |       |                    |        |                   |
| Identity   | >               |                               | Scheduler Hints            | > m2.small                   | 1             | 4 GB           | 20 GB        | 20 GB           | 0 GB             | Yes    | •          |       |                    |        |                   |
|            |                 |                               | Metadata                   | > m1.medium                  | 2             | 4 GB           | 40 GB        | 40 GB           | 0 GB             | Yes    | •          |       |                    |        |                   |
|            |                 |                               |                            | > c1.large                   | 8             | 8 GB           | 80 GB        | 80 GB           | 0 GB             | Yes    | *          |       |                    |        |                   |
|            |                 |                               |                            | > m2.medium                  | 2             | 8 GB           | 40 GB        | 40 GB           | 0 GB             | Yes    | •          |       |                    |        |                   |
|            |                 |                               |                            | > c1.xlarge                  | <b>A</b> 16   | 16 GB          | 160 GB       | 160 GB          | 0 GB             | Yes    | *          |       |                    |        |                   |
|            |                 |                               |                            | > m2.large                   | 4             | 16 GB          | 80 GB        | 80 GB           | 0 GB             | Yes    | •          |       |                    |        |                   |
|            |                 |                               |                            | > m1.xlarge                  | 8             | 16 GB          | 160 GB       | 160 GB          | 0 GB             | Yes    | *          |       |                    |        |                   |
|            |                 |                               |                            | > c1.xxlarge                 | <b>A</b> 16   | <u>A</u> 32 GB | 160 GB       | 160 GB          | 0 GB             | Yes    | •          |       |                    |        |                   |
|            |                 |                               |                            | > c1.2xlarge                 | A 32          | 🔺 32 GB        | 160 GB       | 160 GB          | 0 GB             | Yes    | •          |       |                    |        |                   |
|            |                 |                               |                            | > m2 vlarga                  | 4             | A 22 GR        | 160 GR       | 160 GR          | 0.68             | Voc    |            |       |                    |        |                   |

#### Figure 8: OpenStack Set Flavor dialog

| $\leftarrow \ \rightarrow \ G$                   | ◯ 🏾 🛱 🛱 https://cloud.gwdg.de/ | orizon/project/instances/                                                       |                                                                                                    |                                                     |                               | ☆ (                                       | ව © එ ≡        |
|--------------------------------------------------|--------------------------------|---------------------------------------------------------------------------------|----------------------------------------------------------------------------------------------------|-----------------------------------------------------|-------------------------------|-------------------------------------------|----------------|
| GWDG.GW                                          | DG_AGC_HPCSA_gkrs487           | 3 🕶                                                                             |                                                                                                    |                                                     |                               | 占 gkrs4878@g                              |                |
| Project 🗸                                        | Brint / Consta / Interes       | Launch Instance                                                                 |                                                                                                    |                                                     | ×                             |                                           |                |
| API Access<br>Compute V<br>Overview<br>Instances | Instances                      | Details Networks provide<br>Source Net<br>Flavor Networks priv<br>Networks priv | the communication channels for instances in the cloud work Subnets Associated te-d0c1c9511 private-subnet- 7750b14444af | I.<br>Select networks from<br>Shared Admin<br>State | those listed below.<br>Status | Filter A Launch Instance Delete Instances | More Actions + |
| Images<br>Key Pairs<br>Server Groups             | Instance Name                  | Network Ports<br>Security Groups<br>Key Pair                                    | duc i cso i trace 4 / repo4a44ate i abcor<br>duc i cso i trace 4 / repo4a44ate i abcor<br>for filters.                  | Sa Select a                                         | t least one network           | r State Time since created                | Actions        |
| Volumes > Network >                              |                                | Configuration Network                                                           | Subnets Associated                                                                                                    | Shared State                                        | Status                        |                                           |                |
| Orchestration >                                  |                                | Server Groups private-pxe-d > 1fbec4776bb<br>Scheduler Hints 1abcb8d            | Dc1c95 private-pxe-subnet-<br>4a44af6 d0c1c951fbec4776bb4a44af61abcb8d                                                  | No Up                                               | Active                        |                                           |                |
|                                                  |                                | Metadata           X Cancel                                                     | [                                                                                                    | < Back Next > 🕰                                     | Launch Instance               |                                           |                |
|                                                  |                                |                                                                                 |                                                                                                    |                                                     |                               |                                           |                |

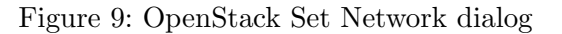

#### Attaching an Additional Network

- 1. Wait for the **cluster-manager** instance to finish provisioning and reach the status **Active**.
- 2. From the Actions drop down menu find the Attach Interface option as shown in Figure 13 and press it.

| <u>د</u> ک | C             |       |                               | e/horizon/project/instances/ |                                    |                        |                       |                    |       | ~                  |           | ↓ 🙃 🗠 ፡         | = |
|------------|---------------|-------|-------------------------------|------------------------------|------------------------------------|------------------------|-----------------------|--------------------|-------|--------------------|-----------|-----------------|---|
|            |               |       |                               |                              |                                    |                        |                       |                    |       | <u>س</u>           |           |                 |   |
| <u>مه</u>  | GWDG -        | GVVL  | JG_AGC_HPCSA_gkrs48           |                              |                                    |                        |                       |                    |       | 🚔 gr               | (rs4800@j | jast.gwdg.de •  | ľ |
| Project    |               | ~     | Project / Compute / Instances | Launch Instance              |                                    |                        |                       | ^                  |       |                    |           |                 |   |
|            | API Ac        | cess  | Toject / Compute / Instances  | Details                      | Select the security groups to laur | the instance in.       |                       | 0                  |       |                    |           |                 |   |
|            | Compute       | ~     | Instances                     | Source                       | ✓ Allocated ①                      | <b>B</b> 1.4           |                       |                    |       |                    |           |                 |   |
|            | Over          | rview |                               | Flavor                       | Name                               | Description            |                       |                    |       |                    |           |                 |   |
|            | Insta         | inces |                               | Havor                        | > default                          | Default security group |                       | •                  | •     |                    | Filter    | Launch Instance |   |
|            | Im            | ages  | Instance Name Ima             | age I                        | ✓ Available                        |                        |                       | Select one or more | State | Time since created |           | Actions         |   |
|            | Key           | Pairs |                               | Network Ports                | Q Click here for filters.          |                        |                       | ×                  |       |                    |           |                 |   |
|            | Server Gr     | oups  |                               | Security Groups              | Name                               | Description            |                       |                    |       |                    |           |                 |   |
|            | Volumes       | >     |                               | Key Pair                     |                                    | No available iter      | ns                    |                    |       |                    |           |                 |   |
|            | Network       | >     |                               | Configuration                |                                    |                        |                       |                    |       |                    |           |                 |   |
|            | Orchestration | >     |                               | Server Groups                |                                    |                        |                       |                    |       |                    |           |                 |   |
| Identity   |               | ,     |                               | Scheduler Hints              |                                    |                        |                       |                    |       |                    |           |                 |   |
| Rectify    |               | ĺ     |                               | Metadata                     |                                    |                        |                       |                    |       |                    |           |                 |   |
|            |               |       |                               |                              |                                    |                        |                       |                    |       |                    |           |                 |   |
|            |               |       |                               | × Cancel                     |                                    |                        | <back next=""></back> | 🚯 Launch Instance  |       |                    |           |                 |   |
|            |               |       |                               |                              |                                    | _                      |                       |                    |       |                    |           |                 |   |
|            |               |       |                               |                              |                                    |                        |                       |                    |       |                    |           |                 |   |
|            |               |       |                               |                              |                                    |                        |                       |                    |       |                    |           |                 |   |
|            |               |       |                               |                              |                                    |                        |                       |                    |       |                    |           |                 |   |
|            |               |       |                               |                              |                                    |                        |                       |                    |       |                    |           |                 |   |
|            |               |       |                               |                              |                                    |                        |                       |                    |       |                    |           |                 |   |
|            |               |       |                               |                              |                                    |                        |                       |                    |       |                    |           |                 |   |
|            |               |       |                               |                              |                                    |                        |                       |                    |       |                    |           |                 |   |

Figure 10: OpenStack Set Security Groups dialog

| $\leftarrow \rightarrow$ | С              | ○ A ≅ https://cloud.gwdg.de/l | horizon/project/instances/ |                                                                                                    | ☆                        | ල ± ් ≘ |
|--------------------------|----------------|-------------------------------|----------------------------|----------------------------------------------------------------------------------------------------|--------------------------|---------|
| ٩.                       | GWDG•GW        | DG_AGC_HPCSA_gkrs480          | 00 <del>~</del>            |                                                                                                    | 4                        |         |
| Project                  | ~              | Preiest / Commute / Instances | Launch Instance            | ×                                                                                                    |                          |         |
|                          | API Access     |                               | Details                    | A key pair allows you to SSH into your newly created instance. You may select an existing key pair, import a key pair, or generate a new key pair. |                          |         |
|                          | Compute 🗸      | instances                     | Source                     | + Create Key Pair                                                                                                    |                          |         |
|                          | Overview       |                               | Flavor                     | Allocated                                                                                                    |                          |         |
|                          | Instances      | lasters News                  | Networks                   | Displaying 1 item                                                                                                    |                          | Filter  |
|                          | Images         | Instance Name Image           | Network Ports              | rane ringelpink                                                                                                    | State Time since created | Actions |
|                          | Key Pairs      |                               | Security Groups            | > hpcsa-course-vm-key 56:0c:fc:f9:59:f7:57:6c:63:5b:64:b3:36:45:bb:de ↓                                                                            |                          |         |
|                          | Veluces -      |                               | Key Pair                   | Displaying 1 item                                                                                                    |                          |         |
|                          | volumes >      |                               | Configuration              | ✓ Available                                                                                                    |                          |         |
|                          | Network >      |                               | Server Groups              | Q Click here for filters.                                                                                                    |                          |         |
| С                        | rchestration > |                               | Schodulor Hints            | Displaying 0 items                                                                                                    |                          |         |
| Identity                 | >              |                               |                            | Name Fingerprint                                                                                                    |                          |         |
|                          |                |                               | Metadata                   | No items to display.                                                                                                    |                          |         |
|                          |                |                               |                            | Displaying 0 items                                                                                                    |                          |         |
|                          |                |                               |                            |                                                                                                    |                          |         |
|                          |                |                               | X Cancel                   | < Back Next > 4 Launch Instance                                                                                                    |                          |         |
|                          |                |                               |                            |                                                                                                    |                          |         |
|                          |                |                               |                            |                                                                                                    |                          |         |
|                          |                |                               |                            |                                                                                                    |                          |         |
|                          |                |                               |                            |                                                                                                    |                          |         |
|                          |                |                               |                            |                                                                                                    |                          |         |
|                          |                |                               |                            |                                                                                                    |                          |         |

Figure 11: OpenStack Set Key Pair dialog

- 3. In the new Attach Interface dialog, select the private-pxe network in the Network drop-down menu as shown in Figure 14 and confirm by pressing Attach Interface.
- 4. The **cluster-manager** instance should now have two IPs in the **IP** Address column.

Attaching a network after a node was already initialized does not correctly configure the new network inside the node. In order to complete the setup, the new interface must be created and configured on the node itself.

| $\leftarrow \rightarrow$ | С             |               | 08        | ਡ≏ https://cloud.  | .gwdg.de/horizon/p    | roject/instances/ |          |                     |        |   |                   |                      |             | ☆                        |           | <u>v</u> 2  |       |
|--------------------------|---------------|---------------|-----------|--------------------|-----------------------|-------------------|----------|---------------------|--------|---|-------------------|----------------------|-------------|--------------------------|-----------|-------------|-------|
| €.                       | ■ GW          | DG•GWI        | DG_AG     | C_HPCSA_g          | gkrs4800 <del>-</del> |                   |          |                     |        |   |                   |                      |             | å gkrs                   | 4800@gas  | st.gwdg.    | de 🔻  |
| Project                  |               | ~             | Project   | / Compute / Instar | nces                  |                   |          |                     |        |   |                   |                      |             |                          |           |             |       |
|                          | Compute       | API Access    | Insta     | ances              |                       |                   |          |                     |        |   |                   |                      |             |                          |           |             |       |
|                          |               | Overview      |           |                    |                       |                   |          |                     |        |   |                   |                      |             |                          |           |             |       |
|                          |               | Instances     |           |                    |                       |                   |          |                     |        |   | Instance ID = 🕶   |                      | Filter      | Launch Instance 🗊 Delete | Instances | More Actic  | ons 🕶 |
|                          |               | Images        | Displayin | ıg 1 item          |                       |                   |          |                     |        |   |                   |                      |             |                          |           |             |       |
|                          |               | Key Pairs     | 🗆 In:     | stance Name        | Image Name            | IP Address        | Flavor   | Key Pair            | Status |   | Availability Zone | Task                 | Power State | Time since created       | Actions   |             |       |
|                          | Se            | rver Groups   | 🗆 ch      | uster-manager      | -                     |                   | m1.large | hpcsa-course-vm-key | Build  | ÷ | nova              | Block Device Mapping | No State    | 0 minutes                | Associate | Floating IP | •     |
|                          | Volumes       | >             | Displayin | ıg 1 item          |                       |                   |          |                     |        |   |                   |                      | _           |                          |           |             |       |
|                          | Network       | >             |           |                    |                       |                   |          |                     |        |   |                   |                      |             |                          |           |             |       |
|                          | Orchestration | n <b>&gt;</b> |           |                    |                       |                   |          |                     |        |   |                   |                      |             |                          |           |             |       |
| Identity                 |               | >             |           |                    |                       |                   |          |                     |        |   |                   |                      |             |                          |           |             |       |

Figure 12: OpenStack Instances; cluster-manager launching

| ← → C<br>GWDG•GWD                                       | ିଠ A ङ≗ https://cloud.gwdg.de/hori<br>DG_AGC_HPCSA_gkrs4800 ଏ | izon/project/instances/ |                          |                        |                      | යා ල දු ං එ ≡<br>≜gkrs4800@gast.gwdg.de ◄                                                                                                    |
|---------------------------------------------------------|---------------------------------------------------------------|-------------------------|--------------------------|------------------------|----------------------|----------------------------------------------------------------------------------------------------|
| Project V<br>API Access                                 | Project / Compute / Instances                                 |                         |                          |                        |                      |                                                                                                    |
| Compute<br>Overview<br>Instances<br>Images              | Displaying 1 item                                             |                         |                          | Instance ID = •        | Filter Launch        | Instance Delete Instances More Actions -                                                                                                    |
| Key Pairs                                               | Instance Name Image N                                         | lame IP Address Flavor  | Key Pair Sta             | us Availability Zone 1 | Task Power State Tim | e since created Actions                                                                                                    |
| Server Groups                                           | cluster-manager -                                             | 10.254.1.12 m1.large    | hpcsa-course-vm-key Acti | ve 🖃 nova. M           | None Running 2 mi    | inutes Create Snapshot 👻                                                                                                    |
| Volumes ><br>Network ><br>Orchestration ><br>Identity > | Displaying 1 item                                             |                         |                          |                        |                      | Associate Floating IP<br>Attach Interface<br>Edit Instance<br>Attach Interface<br>Detach Interface<br>Detach Volume<br>Detach Volume<br>Udate Metadata<br>Edit Security Groups<br>Edit Port Security Groups<br>Console<br>View Log<br>Pause Instance<br>Suspend Instance<br>Sheke Instance<br>Hard Rebot Instance<br>Hard Rebot Instance<br>Shit Of Instance<br>Build Instance<br>Build Instance<br>Build Instance<br>Build Instance<br>Build Instance<br>Build Instance |

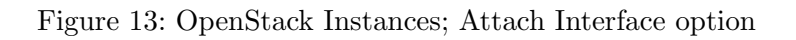

The instructions for this can be found on the **Configure Network** sheet and should be completed after this sheet.

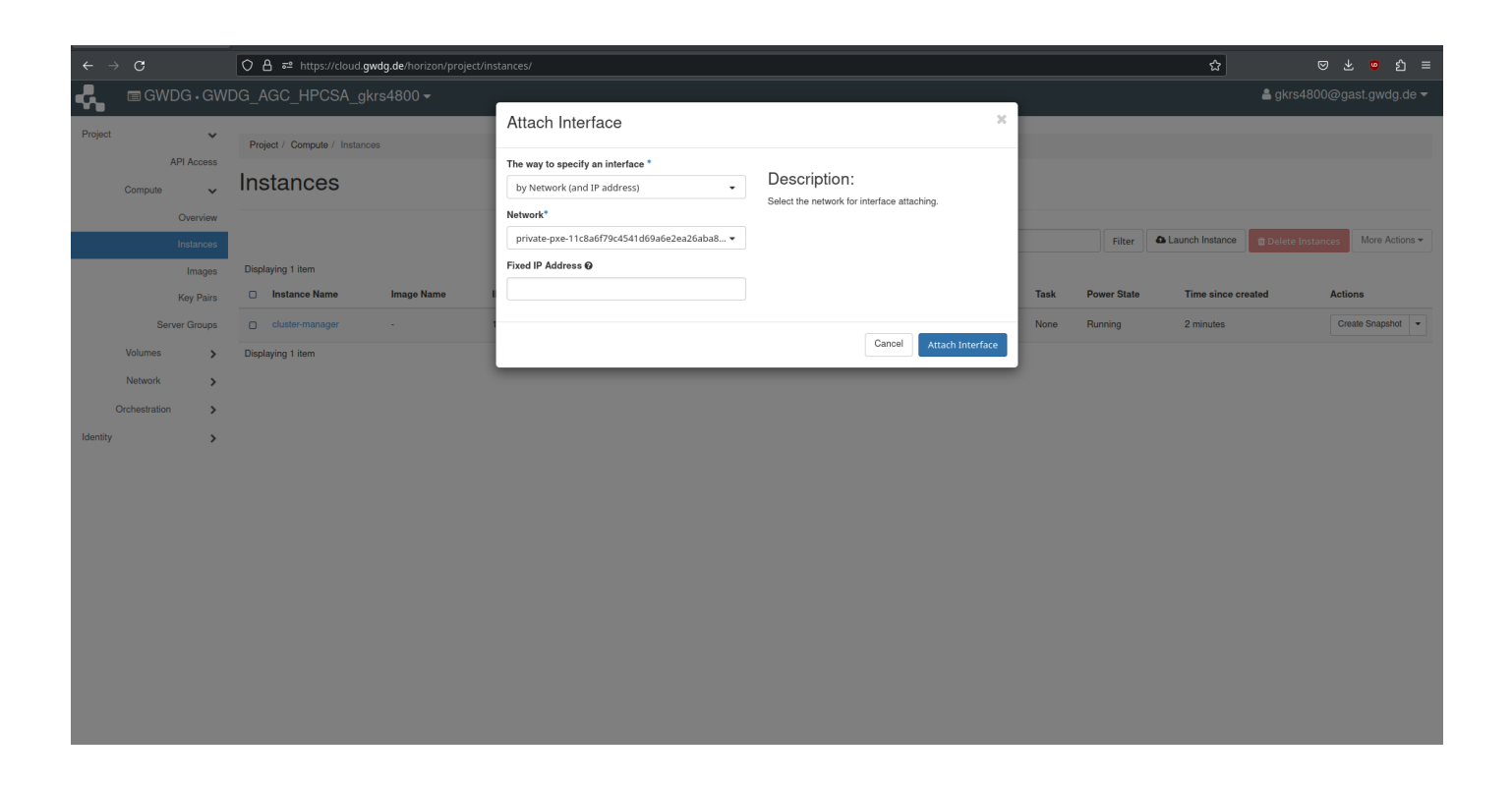

Figure 14: OpenStack Attach Interface dialog

## Adding a Floating IP Address

1. For your cluster-manager instance, open the drop-down menu in the Actions column and find the Associate Floating IP option as shown in Figure 15 and press it.

| $\leftarrow \ \rightarrow \ G$ |                                              | O A ब https://      | cloud. <b>gwdg.de</b> /hor | zon/project/instances/                                                                                              |          |                             |          |                   |        |            | ជ                 |                                                                                                    |
|--------------------------------|----------------------------------------------|---------------------|----------------------------|----------------------------------------------------------------------------------------------------|----------|-----------------------------|----------|-------------------|--------|------------|-------------------|----------------------------------------------------------------------------------------------------|
| 📲 🖬 🖬 GV                       | NDG•GWD                                      | DG_AGC_HPCS         | A_gkrs4800 ·               | •                                                                                                    |          |                             |          |                   |        |            | 🔒 gkrs4           | 800@gast.gwdg.de <del>-</del>                                                                                                    |
| Project<br>Compute             | API Access                                   | Project / Compute / | Instances                  |                                                                                                    |          |                             |          |                   |        |            |                   |                                                                                                    |
|                                | Overview<br>Instances<br>Images<br>Key Pairs | Displaying 1 item   | e Image Name               | IP Address                                                                                                    | Flavor   | Instance ID = •<br>Key Pair | Status   | Availability Zone | Filter | Caunch In: | stance Delete In: | Stances More Actions -                                                                                                    |
| S<br>Volumes<br>Network        | Server Groups                                | Cluster-manage      | r -                        | private-11c8a6f79c4541d69a6e2ea26aba8cd3<br>10254.1.12<br>private-pxe-11c8a6f79c4541d69a6e2ea26aba8cd3<br>10.0.0.17 | m1.large | hpcsa-course-vm-key         | Active 🚽 | nova              | None   | Running    | 3 minutes         | Create Snapshot                                                                                                    |
| Orchestrati                    | ion >                                        | Displaying 1 item   |                            |                                                                                                    |          |                             |          |                   |        |            |                   | Detach Interface<br>Edit Instance<br>Attach Volume<br>Detach Volume<br>Update Metadata<br>Edit Port Security Groups<br>Edit Port Security Groups<br>Edit Port Security Groups<br>Console<br>View Log<br>Pause Instance<br>Stelve Instance<br>Stelve Instance<br>Stelve Instance<br>Soft Reboot Instance<br>Hardr Reboot Instance<br>Hebuild Instance<br>Deteite Instance |

Figure 15: OpenStack Instances; Associate Floating IP option

2. If under IP Address it says No floating IP addresses allocated, press on the plus button next to it

as shown in Figure 16.

| <ul><li>← -</li></ul> | → C              |         | ,<br>◯ 👌 ≅ https://clo      | oud. <b>gwdg.de</b> /hori | zon/project/in | stances/                               |                                                  |                |             |        | ជ           | ල ± ම හු ≡              |                              |
|-----------------------|------------------|---------|-----------------------------|---------------------------|----------------|----------------------------------------|--------------------------------------------------|----------------|-------------|--------|-------------|-------------------------|------------------------------|
| <b>.</b>              | 🖻 GWDG           |         | DG_AGC_HPCSA                |                           |                | ·                                      |                                                  |                |             |        |             | å gkrs480               | 00@gast.gwdg.de <del>▼</del> |
| Project               |                  | ~       |                             |                           | _              | Manage Floating IP Associations        |                                                  | ×              |             |        |             |                         |                              |
|                       | API A            | cess    | Project / Compute / In      | nstances                  |                | IP Address *                           | Select the IP address you wish to according with | the            |             |        |             |                         |                              |
|                       | Compute          | ~       | Instances                   |                           |                | No floating IP addresses allocated 🔹 🕇 | selected instance or port.                       | ne             |             |        |             |                         |                              |
|                       | Ove              | rview   |                             |                           |                | Port to be associated *                |                                                  |                |             |        |             |                         |                              |
|                       |                  | Inces   |                             |                           |                | cluster-manager: 10.254.1.12 -         |                                                  |                |             | Filter | Launch Inst | stance 🛙 🗑 Delete Insta | Inces More Actions -         |
|                       | In               | lages   | Displaying 1 item           |                           |                |                                        |                                                  | _              |             |        |             |                         |                              |
|                       | Көу              | Pairs   | Instance Name               | Image Name                | IP Address     |                                        | Cancel As                                        | sociate vailab | oility Zone | Task I | Power State | Time since created      | Actions                      |
|                       | Server G         | oups    |                             |                           | private-11     | c8a6f79c4541d69a6e2ea26aba8cd3         |                                                  |                |             |        |             |                         |                              |
|                       | Volumes          | >       | Cluster-manager             |                           | private-px     | e-11c8a6f79c4541d69a6e2ea26aba8cd3     | m1.large hpcsa-course-vm-key Active              | 💼 nova         |             | None I | Running     | 3 minutes               | Create Snapshot 👻            |
|                       | Network          | >       |                             |                           | 10.0.0.17      |                                        |                                                  |                |             |        |             |                         |                              |
|                       | Orchestration    | >       | Displaying 1 item           |                           |                |                                        |                                                  |                |             |        |             |                         |                              |
| Identity              |                  | >       |                             |                           |                |                                        |                                                  |                |             |        |             |                         |                              |
|                       |                  |         |                             |                           |                |                                        |                                                  |                |             |        |             |                         |                              |
|                       |                  |         |                             |                           |                |                                        |                                                  |                |             |        |             |                         |                              |
|                       |                  |         |                             |                           |                |                                        |                                                  |                |             |        |             |                         |                              |
|                       |                  |         |                             |                           |                |                                        |                                                  |                |             |        |             |                         |                              |
|                       |                  |         |                             |                           |                |                                        |                                                  |                |             |        |             |                         |                              |
|                       |                  |         |                             |                           |                |                                        |                                                  |                |             |        |             |                         |                              |
|                       |                  |         |                             |                           |                |                                        |                                                  |                |             |        |             |                         |                              |
|                       |                  |         |                             |                           |                |                                        |                                                  |                |             |        |             |                         |                              |
|                       |                  |         |                             |                           |                |                                        |                                                  |                |             |        |             |                         |                              |
| httos://c             | oud awda de/hori | zon/oro | iect/floating_ins/allocate/ |                           |                |                                        |                                                  |                |             |        |             |                         |                              |

Figure 16: OpenStack Managing Floating IP Associations dialog; missing IP

3. In the new Allocate Floating IP dialog press Allocate IP without changing anything as shown in Figure 17.

| $\leftarrow \ \rightarrow \ G$ |                       | ◯ A == https://cloud.gwdg.de/hori | zon/project/ir                                       | stances/                           |                                                                       |                  |                  |                        | ල ± ම හු ≡           |
|--------------------------------|-----------------------|-----------------------------------|------------------------------------------------------|------------------------------------|-----------------------------------------------------------------------|------------------|------------------|------------------------|----------------------|
| <b>- द</b> , ■ G\              | WDG•GW[               | DG_AGC_HPCSA_gkrs4800、            |                                                      |                                    |                                                                       | -                |                  | å gkrs480              |                      |
| Project                        |                       | Project / Compute / Instances     |                                                      | Allocate Floating IP               | ×                                                                     |                  |                  |                        |                      |
| Compute                        | te 🗸                  | Instances                         |                                                      | public •                           | Description:<br>Allocate a floating IP from a given floating IP pool. |                  |                  |                        |                      |
|                                | Overview<br>Instances |                                   |                                                      | Description                        | Project Quotas Floating IP 0 of 3 Used                                |                  | Filter Launch Ir | istance 📋 Delete Insta | Inces More Actions - |
|                                | Images<br>Key Pairs   | Displaying 1 item                 | IP Address                                           |                                    |                                                                       | vailability Zone | Task Power State | Time since created     | Actions              |
| s<br>Volumes<br>Network        | Server Groups         | cluster-manager -                 | private-11<br>10.254.1.12<br>private-px<br>10.0.0.17 | e-11c8a6f79c4541d69a6e2ea26aba8cd3 | Cancel Allocate IP                                                    | nova             | None Running     | 3 minutes              | Create Snapshot 👻    |
| Orchestrati                    | tion >                | Displaying 1 item                 |                                                      |                                    |                                                                       |                  |                  |                        |                      |
| (dentity                       | ,                     |                                   |                                                      |                                    |                                                                       |                  |                  |                        |                      |

Figure 17: OpenStack Allocate Floating IP dialog

4. Back in the Manage Floating IP Associations dialog, select an IP address in the IP Address dropdown menu and make sure that Port to be associated is set to your cluster-manager as shown in Figure 18.

| $\leftarrow \rightarrow$ | C                   | 🔿 🔒 न्थ https://c   | loud. <b>gwdg.de</b> /hori | zon/project/in                         | stances/                           |                              |                          |                  |        |             | ☆                   | ල ± ල හු ≡                   |
|--------------------------|---------------------|---------------------|----------------------------|----------------------------------------|------------------------------------|------------------------------|--------------------------|------------------|--------|-------------|---------------------|------------------------------|
| <b>.</b>                 | GWDG•G              | WDG_AGC_HPCS        |                            |                                        | -                                  |                              |                          | _                |        |             | 畠 gkrs48            | 00@gast.gwdg.de <del>-</del> |
| Project                  | ~                   |                     |                            |                                        | Manage Floating IP Associations    |                              |                          | ×                |        |             |                     |                              |
|                          | API Access          | Project / Compute / | Instances                  |                                        | IP Address *                       | Select the IP address you wi | sh to associate with the |                  |        |             |                     |                              |
|                          | Compute 🗸           | Instances           |                            |                                        | 141.5.101.14 • +                   | selected instance or port.   |                          |                  |        |             |                     |                              |
|                          | Overview            |                     |                            |                                        | Port to be associated *            |                              |                          |                  |        |             |                     |                              |
|                          | Instances           |                     |                            |                                        | cluster-manager: 10.254.1.12 -     |                              |                          |                  | Filter | Launch Ir   | Balance Delete Inst | ances More Actions -         |
|                          | Images<br>Key Beiro | Displaying 1 item   | Image Name                 | IP Address                             |                                    |                              | Cancel Associate         | vailability Zone | Task   | Power State | Time since created  | Actions                      |
|                          | Server Groups       |                     |                            | private-11                             | c8a6f79c4541d69a6e2ea26aba8cd3     |                              |                          |                  |        |             |                     |                              |
|                          | Volumes >           | Cluster-manager     |                            | 10.254.1.12<br>private-px<br>10.0.0.17 | e-11c8a6f79c4541d69a6e2ea26aba8cd3 | m1.large hpcsa-course-v      | m-key Active ⊯°          | nova             | None   | Running     | 3 minutes           | Create Snapshot 👻            |
| c                        | Orchestration >     | Displaying 1 item   |                            |                                        |                                    |                              |                          |                  |        |             |                     |                              |
| Identity                 | >                   |                     |                            |                                        |                                    |                              |                          |                  |        |             |                     |                              |

Figure 18: OpenStack Managing Floating IP Associations dialog

 Make a note of the IP address and confirm by pressing Associate. Confirm that the IP address appears for the cluster-manager in the IP Address column as shown in Figure 19

| ← ⇒      | С             |            | O A ≅ https://clo      | oud. <b>gwdg.de</b> /hori | zon/project/instances/                                    |          |                     |            |                   |        |             | ដ                    | ⊠ ⊁    | ø         | മ ≡     |
|----------|---------------|------------|------------------------|---------------------------|-----------------------------------------------------------|----------|---------------------|------------|-------------------|--------|-------------|----------------------|--------|-----------|---------|
| ÷.       | 🖻 GW          | DG•GWI     | DG_AGC_HPCSA           | _gkrs4800 ·               |                                                           |          |                     |            |                   |        |             | å gkrs48             | 00@ga  | st.gwd    | j.de 🔻  |
| Project  |               | ~          | Project / Compute / In | istances                  |                                                           |          |                     |            |                   |        |             |                      |        |           |         |
|          | Compute       | API Access | Instances              |                           |                                                           |          |                     |            |                   |        |             |                      |        |           |         |
|          |               | Overview   |                        |                           |                                                           |          |                     |            |                   |        |             |                      |        |           |         |
|          |               | Instances  |                        |                           |                                                           |          | Instance ID = •     |            |                   | Filter | Launch In   | stance f Delete Inst | ances  | More Ac   | lions 🕶 |
|          |               | Images     | Displaying 1 item      |                           |                                                           |          |                     |            |                   |        |             |                      |        |           |         |
|          |               | Key Pairs  | Instance Name          | Image Name                | IP Address                                                | Flavor   | Key Pair            | Status     | Availability Zone | Task   | Power State | Time since created   | Action | 15        |         |
|          | Ser           | ver Groups |                        |                           | private-11c8a6f79c4541d69a6e2ea26aba8cd3                  |          |                     |            |                   |        |             |                      |        |           |         |
|          | Volumes       | >          |                        |                           | 10.254.1.12                                               |          |                     |            |                   |        |             |                      |        |           |         |
|          | Network       | >          | Cluster-manager        | -                         | Hoating IPs:<br>141.5.101.14                              | m1.large | hpcsa-course-vm-key | Active iii | nova              | None   | Running     | 5 minutes            | Crea   | te Snapsh | ot 💌    |
|          | Orchestration | >          |                        |                           | private-pxe-11c8a6f79c4541d69a6e2ea26aba8cd3<br>10.0.0.17 |          |                     |            |                   |        |             |                      |        |           |         |
| Identity |               | >          | Displaying 1 item      |                           |                                                           |          |                     |            |                   |        |             |                      |        |           |         |

Figure 19: OpenStack Instances; cluster-manager fully set up

The next step is to set up 2 worker instances using the PXE boot volume snapshot.

This does not provide them with a full operating system, instead, their setup will be completed as part of the WareWulf hands-on exercise.

# **Provisioning Worker Nodes**

1. Click on Launch Instance, name the new instances worker and set the Count to 2. Confirm that it looks as shown in Figure 20 and press Next.

| $\leftarrow \ \rightarrow \ G$          | O A ≈ https://cloud.gwdg.de/               | horizon/project/instances/                   |                                                                                                    |                                                         |                   | ជ                  | ල ± ම හු ≡           |
|-----------------------------------------|--------------------------------------------|----------------------------------------------|----------------------------------------------------------------------------------------------------|---------------------------------------------------------|-------------------|--------------------|----------------------|
| GWDG+GW                                 | DG_AGC_HPCSA_gkrs480                       | 00 <del>-</del>                              |                                                                                                    |                                                         |                   | 占 gkrs48           |                      |
| Project 🗸                               | Project / Compute / Instances              | Launch Instance                              |                                                                                                    | ×                                                       |                   |                    |                      |
| API Access<br>Compute 🗸                 | Instances                                  | Details<br>Source *                          | Please provide the initial hostname for the instance, the availability zone when<br>count. Increase the Count to create multiple instances with the same settings.<br>Instance Name * | e it will be deployed, and the instance Total Instances |                   |                    |                      |
| Overview                                |                                            | Flavor *                                     | worker Description                                                                                                    | (3 Max)                                                 | Filter & Launch I | nstance            | ances More Actions + |
| Images<br>Key Pairs                     | Displaying 1 item  Instance Name Image Nam | Network Ports                                | Availability Zone                                                                                                    | 1 Current Usage<br>2 Added                              | Task Power State  | Time since created | Actions              |
| Server Groups<br>Volumes ><br>Network > | Cluster-manager -                          | Key Pair<br>Configuration                    | nova Count*                                                                                                    | 0 Remaining                                             | None Running      | 1 hour, 24 minutes | Create Snapshot 👻    |
| Orchestration >                         | Displaying 1 item                          | Server Groups<br>Scheduler Hints<br>Metadata |                                                                                                    |                                                         |                   |                    |                      |
|                                         |                                            | × Cancel                                     | < Bac                                                                                                    | k Next > A Launch Instance                              |                   |                    |                      |
|                                         |                                            |                                              |                                                                                                    |                                                         |                   |                    |                      |
|                                         |                                            |                                              |                                                                                                    |                                                         |                   |                    |                      |
|                                         |                                            |                                              |                                                                                                    |                                                         |                   |                    |                      |

Figure 20: OpenStack Launch Instance worker dialog

Under Source select Volume Snapshot as the Boot Source from the drop-down menu, set Delete Volume on Instance Delete to Yes and select the PXE-Boot volume snapshot by clicking on the arrow to the right.

Confirm that it looks as shown in Figure 21 and press **Next**.

- 3. Under **Flavor** select **c1.medium** flavor by pressing the arrow to the right. Confirm that it looks as shown in Figure 22 and press **Next**.
- 4. Under **Networks** select the **private-pxe** network and NOT the other **private** network as shown in Figure 23 and press **Next**.
- 5. Leave **Network Ports** as they are and press **Next**.
- 6. Under **Security Groups** remove the **default** security group by pressing the arrow on the right such that no security groups are set as shown in Figure 24 and press **Next**.
- 7. Under **Key Pair** remove the **hpcsa-course-vm-key** if it is selected by pressing the arrow on the right such that it looks as shown in Figure 25 and press **Launch Instance**.
- 8. Observe that two new instances, **worker-1** and **worker-2** appear and become ready after a short time as shown in Figure 26.

|                                                   | has been down for all the down and |                                                             |                                              |                             |                |                                                                                                    | 1. <b></b>                |
|---------------------------------------------------|------------------------------------|-------------------------------------------------------------|----------------------------------------------|-----------------------------|----------------|----------------------------------------------------------------------------------------------------|---------------------------|
|                                                   | horizon/project/instances/         |                                                             |                                              |                             |                | 요<br>8                                                                                                    | 2 9 E =                   |
| GWDG • GWDG_AGC_HPCSA_gkrs480                     | Launch Instance                    |                                                             |                                              | ×                           |                | Langer Section Section Sectio | gast.gwdg.de <del>-</del> |
| Project  Project / Compute / Instances API Anness | Davida                             | Instance source is the template used to creat               | e an instance. You can use an image, a snaps | hot of an instance (image 👩 |                |                                                                                                    |                           |
|                                                   | Source                             | snapshot), a volume or a volume snapshot (if<br>new volume. | enabled). You can also choose to use persist | ent storage by creating a   |                |                                                                                                    |                           |
| Overview                                          | Flavor *                           | Select Boot Source Volume Snapshot                          | Ves No                                       | Delete                      |                |                                                                                                    |                           |
| Instances<br>Images Displaying 1 item             | Networks *                         | Allocated                                                   |                                              |                             | Filter & Laund | Ch Instance                                                                                                    | More Actions -            |
| Key Pairs Instance Name Image Nam                 | Network Ports                      | Name Description                                            | Size Created                                 | Status                      | Task Power Sta | te Time since created Ac                                                                                                    | tions                     |
| Server Groups                                     | Key Pair                           | > pxe-ooot-1                                                | 1 GB 2/15/23 2:34 PM                         | available                   |                |                                                                                                    |                           |
| Volumes > cluster-manager                         | Configuration                      | Q Click here for filters.                                   |                                              | Select one                  | None Running   | 5 minutes                                                                                                    | zreate Snapshot 👻         |
| Orchestration >                                   | Server Groups                      | Name Description                                            | Size Created                                 | Status                      |                |                                                                                                    |                           |
| Identity Displaying 1 item                        | Scheduler Hints                    |                                                             | No available items                           |                             |                |                                                                                                    |                           |
|                                                   | metavata                           |                                                             |                                              |                             |                |                                                                                                    |                           |
|                                                   | * Cancel                           |                                                             | < Back Next >                                | Launch Instance             |                |                                                                                                    |                           |
|                                                   |                                    |                                                             |                                              |                             |                |                                                                                                    |                           |
|                                                   |                                    |                                                             |                                              |                             |                |                                                                                                    |                           |
|                                                   |                                    |                                                             |                                              |                             |                |                                                                                                    |                           |
|                                                   |                                    |                                                             |                                              |                             |                |                                                                                                    |                           |
|                                                   |                                    |                                                             |                                              |                             |                |                                                                                                    |                           |

Figure 21: OpenStack Set Source worker dialog

| $\leftarrow \rightarrow \mathbf{G}$ | O A ਰ= https://cloud.gwdg.de/ | horizon/project/instances/ |                  |               |              |              |                 |                  |        |          |                  | ☆                  | ⊠ 🤨 එ =             |
|-------------------------------------|-------------------------------|----------------------------|------------------|---------------|--------------|--------------|-----------------|------------------|--------|----------|------------------|--------------------|---------------------|
| GWDG.GW                             | /DG_AGC_HPCSA_gkrs487         | 78 <del>-</del>            |                  |               |              |              |                 |                  |        |          |                  | å gkrs487          |                     |
| Project 🗸                           |                               | Launch Instance            |                  |               |              |              |                 |                  |        | ×        |                  |                    |                     |
| API Access                          | Project / Compute / Instances | Details                    | Flavors manage t | he sizing for | the compute, | memory and s | torage capacity | of the instance. |        | 0        |                  |                    |                     |
| Compute 🗸                           | Instances                     | Source                     | Name             | VCPUS         | RAM          | Total Disk   | Root Disk       | Ephemeral Disk   | Public |          |                  |                    |                     |
| Overview                            |                               | Flavor                     | > c1.medium      | 4             | 4 GB         | 40 GB        | 40 GB           | 0 GB             | Yes    | •        |                  |                    | Mars Antiana a      |
| Instances                           | Dicplaying 1 item             | Networks *                 | ✓ Available (    | 21            |              |              |                 |                  |        | 2-1      | Filter           | E Delete Insta     | Aces More Actions + |
| images<br>Kev Pairs                 | Instance Name Image Nat       | Network Ports              | Q Click here     | for filters.  |              |              |                 |                  |        | ×        | Task Power State | Time since created | Actions             |
| Server Groups                       |                               | Security Groups            | Name             | VCPUS         | RAM          | Total Disk   | Root Disk       | Ephemeral Disk   | Public |          |                  |                    |                     |
| Volumes >                           |                               | Key Pair                   | > c1.small       | 2             | 2 GB         | 20 GB        | 20 GB           | 0 GB             | Yes    | •        |                  |                    |                     |
| Network >                           | Cluster-manager -             | Configuration              | > m1.small       | 1             | 2 GB         | 20 GB        | 20 GB           | 0 GB             | Yes    | 1        | None Running     | 2 days, 2 hours    | Create Snapshot 👻   |
| Orchestration >                     |                               | Server Groups              | > m2.small       | 1             | 4 GB         | 20 GB        | 20 GB           | 0 GB             | Yes    | •        |                  |                    |                     |
| Identity >                          |                               | Scheduler Hints            | > m1.medium      | 2             | 4 GB         | 40 GB        | 40 GB           | 0 GB             | Yes    | •        |                  |                    |                     |
|                                     | Displaying 1 item             | Metadata                   | > c1.large       | A 8           | 8 GB         | 80 GB        | 80 GB           | 0 GB             | Yes    |          |                  |                    |                     |
|                                     |                               |                            | > m2 medium      | 2             | 8 GB         | 40 GB        | 40 GB           | 0.68             | Yes    |          |                  |                    |                     |
|                                     |                               |                            | > millions       | -             | 8 CB         | 10 GB        | 90 CB           | 0.08             |        |          |                  |                    |                     |
|                                     |                               |                            | > millarge       | 4             | 8 GB         | 80 GB        | 80 GB           | UGB              | res    | <b>^</b> |                  |                    |                     |
|                                     |                               |                            | c1.xlarge        | A 16          | A 16 GB      | 160 GB       | 160 GB          | 0 GB             | Yes    | 1        |                  |                    |                     |
|                                     |                               |                            | > m2.large       | 4             | A 16 GB      | 80 GB        | 80 GB           | 0 GB             | Yes    | 1        |                  |                    |                     |
|                                     |                               |                            | > m1.xlarge      | <u>A</u> 8    | 🔺 16 GB      | 160 GB       | 160 GB          | 0 GB             | Yes    | *        |                  |                    |                     |
|                                     |                               |                            | > c1.xxlarge     | <b>A</b> 16   | 🔺 32 GB      | 160 GB       | 160 GB          | 0 GB             | Yes    | •        |                  |                    |                     |
|                                     |                               |                            | s of Sularao     | 00 1          | A 32 GB      | 160 GB       | 160 CB          | 0.GR             | Vor    |          |                  |                    |                     |

Figure 22: OpenStack Set Flavor worker dialog

## **Rebooting Instances**

When working with VMs, it might be necessary to reboot them via an external command. In the **Instances** view of OpenStack, the **Actions** drop-down menu for each instances reveals the option to **Soft Reboot Instance** and **Hard Reboot Instance** as shown in Figure 27.

| ← → C<br>○ A == https://cloud.gwdg.de/   | horizon/project/instances/                                                                                                    | ☆ ♡±◎☆≡                                                |
|------------------------------------------|----------------------------------------------------------------------------------------------------|--------------------------------------------------------|
|                                          | 0.*                                                                                                    | ≜ gkrs4800@gast.gwdg.de <del>▼</del>                   |
| Project 🗸                                | Launch Instance                                                                                                    |                                                        |
| Project / Compute / Instances API Access | Details Networks provide the communication channels for instances in the cloud.                                                                                      |                                                        |
| Compute J Instances                      | ✓ Allocated ① Select networks from those listed below.                                                                                                    |                                                        |
| Overview                                 | Source Network Subnets Associated Shared Status                                                                                                    |                                                        |
| Instances                                | private-pxe-11c8a                                                                                                    | Filter Caunch Instance Delete Instances More Actions - |
| Images Displaying 1 item                 | t > 6/79c4541d69a6e<br>2ea26aba8cd3 No Up Active ↓<br>11c8a6/79c4541d69a6e2ea26aba8cd3 No Up Active ↓                                                                |                                                        |
| Key Pairs 🔲 Instance Name Image Nam      | Network Ports                                                                                                    | Task Power State Time since created Actions            |
| Server Groups                            | Security Groups                                                                                                    |                                                        |
| Volumes >                                | Key Pair                                                                                                    |                                                        |
| Network > Cluster-manager -              | Configuration Network Subnets Associated Shared State                                                                                                    | None Running 5 minutes Create Snapshot •               |
| Orchestration                            | Server Groups         private-11c8a6/79c4           > 541d69a6e2ea26aba         private-subnet-<br>11c8a6/79e4541d69a6e2ea26aba         No         Up         Active |                                                        |
| Identity > Displaying 1 item             | Scheduler Hints 8cd3                                                                                                    |                                                        |
|                                          | Metadata                                                                                                    |                                                        |
|                                          |                                                                                                    |                                                        |
|                                          | Cancel                                                                                                    |                                                        |
|                                          |                                                                                                    |                                                        |
|                                          |                                                                                                    |                                                        |
|                                          |                                                                                                    |                                                        |
|                                          |                                                                                                    |                                                        |
|                                          |                                                                                                    |                                                        |
|                                          |                                                                                                    |                                                        |
|                                          |                                                                                                    |                                                        |
|                                          |                                                                                                    |                                                        |

Figure 23: OpenStack Set Networks worker dialog

| $\leftarrow \   \rightarrow$ | С                   | 이 심 해 https://cloud.gwdg.de/                 | norizon/project/instances/ |                                      |                                 |                               |                 |                   | ជ                      | ල ± ම හු ≡        |
|------------------------------|---------------------|----------------------------------------------|----------------------------|--------------------------------------|---------------------------------|-------------------------------|-----------------|-------------------|------------------------|-------------------|
| ₫.                           | 🖻 GWDG • GWI        | DG_AGC_HPCSA_gkrs480                         | 0 <del>~</del>             |                                      |                                 |                               |                 |                   | å gkrs48               |                   |
| Project                      | ~                   |                                              | Launch Instance            |                                      |                                 |                               | ×               |                   |                        |                   |
|                              | API Access          | Project / Compute / Instances                | Details                    | Select the security groups to launce | h the instance in.              |                               | 0               |                   |                        |                   |
|                              | Compute 🗸 🗸         | mstances                                     | Source                     | Name                                 | Description                     |                               |                 |                   |                        |                   |
|                              | Overview            |                                              | Flavor                     | Select of                            | ne or more security groups from | n the available groups below. |                 | Cilere Al aunch I | netanca di Distata Inc | More Actions w    |
|                              | Instances           | Displaying 1 item                            | Networks                   | ✓ Available ①                        |                                 | Sele                          | ect one or more | Filter            |                        |                   |
|                              | Images<br>Key Pairs | <ul> <li>Instance Name Image Name</li> </ul> | Network Ports              | Q Click here for filters.            |                                 |                               | ×               | Task Power State  | Time since created     | Actions           |
|                              | Server Groups       |                                              | Security Groups            | Name                                 | Description                     |                               |                 |                   |                        |                   |
|                              | Volumes >           |                                              | Key Pair                   | > default                            | Default security group          |                               | •               |                   |                        |                   |
|                              | Network >           | Cluster-manager -                            | Configuration              |                                      |                                 |                               |                 | None Running      | 5 minutes              | Create Snapshot 👻 |
| Or                           | chestration >       |                                              | Server Groups              |                                      |                                 |                               |                 |                   |                        |                   |
| Identity                     | >                   | Displaying 1 item                            | Scheduler Hints            |                                      |                                 |                               |                 |                   |                        |                   |
|                              |                     | Displaying I term                            | Metadata                   |                                      |                                 |                               |                 |                   |                        |                   |
|                              |                     |                                              | × Cancel                   |                                      |                                 | <back next=""> 💁 Laur</back>  | nch Instance    |                   |                        |                   |
|                              |                     |                                              |                            |                                      |                                 |                               | _               |                   |                        |                   |
|                              |                     |                                              |                            |                                      |                                 |                               |                 |                   |                        |                   |
|                              |                     |                                              |                            |                                      |                                 |                               |                 |                   |                        |                   |
|                              |                     |                                              |                            |                                      |                                 |                               |                 |                   |                        |                   |
|                              |                     |                                              |                            |                                      |                                 |                               |                 |                   |                        |                   |
|                              |                     |                                              |                            |                                      |                                 |                               |                 |                   |                        |                   |
|                              |                     |                                              |                            |                                      |                                 |                               |                 |                   |                        |                   |
|                              |                     |                                              |                            |                                      |                                 |                               |                 |                   |                        |                   |

Figure 24: OpenStack Set Security Groups worker dialog

## Connecting with SSH

- 1. Find the **hpcsa-course-vm-key.pem** you downloaded in your **Downloads** folder or where you have saved it and move it into your user folder.
- 2. Open a terminal and confirm that you have **SSH** installed by following the platform specific instructions:

| $\leftarrow \   \rightarrow \   \mathbf{G}$ | O A ब https://cloud.gwdg.de/  | horizon/project/instances/ |                                                                               |                                                       |                       |                    | <i>ବ</i> ବ              |                    |
|---------------------------------------------|-------------------------------|----------------------------|-------------------------------------------------------------------------------|-------------------------------------------------------|-----------------------|--------------------|-------------------------|--------------------|
| 🛃 🔳 GWDG+GW                                 | DG_AGC_HPCSA_gkrs480          | 00 -                       |                                                                               |                                                       |                       |                    | å gkrs4800              |                    |
| ••                                          |                               | Launch Instance            |                                                                               |                                                       | ×                     |                    | _                       | _                  |
| Project 🗸                                   | Project / Compute / Instances |                            |                                                                               |                                                       |                       |                    |                         |                    |
| API Access                                  | Instances                     | Details                    | A key pair allows you to SSH into your newly o<br>or generate a new key pair. | created instance. You may select an existing key pair | r, import a key pair, |                    |                         |                    |
| Compute 🗸                                   | Instances                     | Source                     | + Create Key Pair                                                             |                                                       |                       |                    |                         |                    |
| Overview                                    |                               | Flavor                     | Allocated                                                                     |                                                       |                       |                    |                         |                    |
| Instances                                   |                               | Networks                   | Displaying 0 items                                                            |                                                       |                       | Filter 🔷 Launch Ir | istance 📋 Delete Instan | ces More Actions - |
| Images                                      | Displaying 1 item             |                            | Name                                                                          | Fingerprint                                           |                       |                    |                         |                    |
| Key Pairs                                   | Instance Name Image Name      | Network Ports              | Select a ke                                                                   | y pair from the available key pairs below.            |                       | Task Power State   | Time since created      | Actions            |
| Server Groups                               |                               | Security Groups            | Displaying 0 items                                                            |                                                       |                       |                    |                         |                    |
| Volumes >                                   |                               | Key Pair                   | ✓ Available ①                                                                 |                                                       | Select one            |                    |                         |                    |
| Network                                     | Cluster-manager -             | Configuration              |                                                                               |                                                       | Concertorie           | None Running       | 5 minutes               | Create Snapshot -  |
|                                             |                               | Server Groups              | Q Click here for filters.                                                     |                                                       | ×                     |                    |                         |                    |
| Orchestration >                             |                               | Sebeduler Hinte            | Displaying 1 item                                                             |                                                       |                       |                    |                         |                    |
| Identity >                                  | Displaying 1 item             | Scheduler Hints            | Name Finge                                                                    | rprint                                                |                       |                    |                         |                    |
|                                             |                               | Metadata                   | > hpcsa-course-vm-key 56:0c                                                   | fc:f9:59:f7:57:6c:63:5b:64:b3:36:45:bb:de             | <b>^</b>              |                    |                         |                    |
|                                             |                               |                            | Displaying 1 item                                                             |                                                       |                       |                    |                         |                    |
|                                             |                               |                            |                                                                               |                                                       |                       |                    |                         |                    |
|                                             |                               |                            |                                                                               |                                                       |                       |                    |                         |                    |
|                                             |                               | * Cancel                   |                                                                               | (Back Next)                                           | Launch Instance       |                    |                         |                    |
|                                             |                               |                            |                                                                               |                                                       |                       |                    |                         |                    |
|                                             |                               |                            |                                                                               |                                                       |                       |                    |                         |                    |
|                                             |                               |                            |                                                                               |                                                       |                       |                    |                         |                    |
|                                             |                               |                            |                                                                               |                                                       |                       |                    |                         |                    |
|                                             |                               |                            |                                                                               |                                                       |                       |                    |                         |                    |
|                                             |                               |                            |                                                                               |                                                       |                       |                    |                         |                    |
|                                             |                               |                            |                                                                               |                                                       |                       |                    |                         |                    |

Figure 25: OpenStack Set Key Pair worker dialog

| GWDG • GWDG_AGC_HPCSA_gkrs4800 →                                                                                                    | å gkrs4800@gast.gwdg.de ◄   |
|----------------------------------------------------------------------------------------------------|-----------------------------|
|                                                                                                    |                             |
| Project v Project / Compute / Instances API Access Compute v Instances Overview Unstances Develope a term                                                                                                    | d)                          |
| images Uspraying stems<br>Kow Paire Instance Name Image Name IP Address Flavor Key Pair Status Availability Zone Task Power State Time                                                                                           | me since created Actions    |
| Server Groups vorker-2 - 10.0.0.1 c1.small - Active w <sup>0</sup> nova None Running 0 mir                                                                                                    | minutes Create Snapshot 💌   |
| Volumes > uvorker-1 - 10.0.0.13 c1.small - Active # nova None Running 3 min                                                                                                    | minutes Create Snapshot 💌   |
| Network     private-11c8a6f79c4541d69a6e2ea26aba8cd3       Orchestration     0254.12       Identity     Pating Price       Pating Price     Pating Price       115.501.14     m1.large       private-price3eaD8cd3       100.0.7 | 2 minutes Create Snapshot + |

Figure 26: OpenStack Instances; cluster-manager and 2 workers

#### Windows 10/11

- 1. Search for **Powershell**, right click, run as administrator
- 2. Get-WindowsCapability -Online|Where-Object Name -like '\*SSH\*'
  If SSH client is not installed run the following command:
  Add-WindowsCapability -Online -Name OpenSSH.Client~~~0.0.1.0

| <ul><li>← -</li></ul> | ) C                                                           |                                                                                                    | 08                            | ਤੇ ≅ https://clo          | ud. <b>gwdg.de</b> /hori | zon/project/instances/                                                                                                    |          |                     |        |            |                   |              |                  | ជ                   | ල ± ම හු ≡                                                                                                    |
|-----------------------|---------------------------------------------------------------|----------------------------------------------------------------------------------------------------|-------------------------------|---------------------------|--------------------------|----------------------------------------------------------------------------------------------------|----------|---------------------|--------|------------|-------------------|--------------|------------------|---------------------|----------------------------------------------------------------------------------------------------|
| €.                    | 🖻 GW                                                          | /DG•GW                                                                                                    | DG_A                          | GC_HPCSA                  | _gkrs4800 •              | ,                                                                                                    |          |                     |        |            |                   |              |                  | ≜ gkrs48            | 00@gast.gwdg.de <del>•</del>                                                                                                    |
| Project               | Al<br>Compute<br>Serve<br>Volumes<br>Network<br>Orchestration | API Access<br>O Overview<br>Images<br>Key Pairs<br>Server Groups<br>a <b>&gt;</b><br>in <b>&gt;</b><br>in <b>&gt;</b> | Project / Compute / Instances |                           |                          |                                                                                                    |          |                     |        |            |                   |              |                  |                     |                                                                                                    |
|                       |                                                               |                                                                                                    | Ins                           | stances                   |                          |                                                                                                    |          |                     |        |            |                   |              |                  |                     |                                                                                                    |
|                       |                                                               |                                                                                                    |                               |                           |                          |                                                                                                    | Instance | e ID = 🗸            |        |            | Filter 🗅          | Launch Ins   | tance (Quota exc | eeded) 💼 Delete Ins | tances More Actions -                                                                                                    |
|                       |                                                               |                                                                                                    | Displ                         | aying 3 items             |                          |                                                                                                    |          |                     |        |            |                   |              |                  |                     |                                                                                                    |
|                       |                                                               |                                                                                                    | 0                             | Instance Name<br>worker-2 | Image Name               | IP Address 10.0.0.1                                                                                                    | c1.small | Key Pair            | Active | L.         | Availability Zone | Task<br>None | Power State      | 0 minutes           | Create Snapshot -                                                                                                    |
|                       |                                                               |                                                                                                    | 0                             | worker-1                  |                          | 10.0.0.13                                                                                                    | c1.small |                     | Active | <b>e</b> î | nova              | None         | Running          | 3 minutes           | Create Snapshot 👻                                                                                                    |
| Identity              |                                                               |                                                                                                    |                               | cluster-manager           |                          | private-11c8a6f79c4541d69a6e2ea26aba8cd3<br>10254.1.12<br>Floating IPs:<br>1415.101.14<br>private-pxe-11c8a6f79c4541d69a6e2ea26aba8cd3<br>10.0.0.17 | m1.large | hpcsa-course-vm-key | Active | L.         | nova              | None         | Running          | 12 minutes          | Associate Floating IP<br>Attach Interface<br>Detach Interface<br>Edit Instance<br>Attach Volume<br>Detach Volume<br>Update Metadata                                                                                                    |
|                       |                                                               |                                                                                                    | Displ                         | aying 3 items             |                          |                                                                                                    |          |                     |        |            |                   |              |                  |                     | Eail Section (Souges<br>Console<br>Eait Port Security Groups<br>Console<br>View Log<br>Pause Instance<br>Pause Instance<br>Pause Instance<br>Backs Instance<br>Hard Reboot Instance<br>Hard Reboot Instance<br>Shut Of Instance<br>Backar Instance<br>Delete Instance |

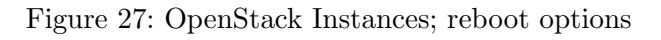

| $\leftarrow \rightarrow$ | С             | •        | 06     | nttps://cl        | oud. <b>gwdg.de</b> /hori | zon/project/instances/                |                                                                                                    | ☆ |            |        |         |
|--------------------------|---------------|----------|--------|-------------------|---------------------------|---------------------------------------|----------------------------------------------------------------------------------------------------|---|------------|--------|---------|
| <b>.</b>                 | ■ GWDG •      | GWD      | G_A    | GC_HPCS/          | A_gkrs4800 •              | •                                     | > (cloud) 141.5.101.14 - Konsole                                                                                                    |   |            |        | j.de 🔫  |
| Project                  | t 🗸           |          | Proj   | ect / Compute / I | Instances                 | _                                     | Rew Tab Displit View V Bookmarks V      Achieved 600 hpcsa-course-vm-key.pen                                                                                |   | ıy 📄 Paste | Q Find | F       |
|                          | Compute       | <b>~</b> | Ins    | stances           |                           |                                       | ✓ ssh -i <u>hpcsa-course-vm-key.pem</u> cloud@141.5.101.14<br>The authenticity of host '141.5.101.14 (141.5.101.14)' can't be established.                  |   |            |        |         |
|                          | Over          | view     |        |                   |                           |                                       | ED25519 key fingerprint is SHA256:4luVRnkIOHeJVImmHll4hxoqTtYbLr6mUrHcNfR9MOM.<br>This key is not known by any other names.                                 |   |            |        |         |
|                          | Insta         | nces     |        |                   |                           |                                       | Are you sure you want to continue connecting (yes/no/[fingerprint])? yes<br>Warning: Permanently added '141.5.101.14' (ED25519) to the list of known hosts. |   |            |        | tions 🕶 |
|                          | Ima           | ages     | Displa | aying 3 items     |                           |                                       | ***************************************                                                                                                    |   |            |        |         |
|                          | Key F         | Pairs    | 0      | Instance Name     | Image Name                | IP Address                            | # The password for the user: cloud #<br># has been set to: w9fhEet6 #                                                                                       |   |            |        |         |
|                          | Server Gro    | oups     |        | worker-2          |                           | 10.0.0.1                              | #<br>****                                                                                                    |   |            |        | pt 💌    |
|                          | Volumes       | >        | 0      | worker-1          |                           | 10.0.0.13                             | Please memorize this password, since<br>this message will not be shown again.                                                                               |   |            |        | pt 👻    |
|                          | Network       | >        |        |                   |                           | private-11c8a6f79c4541d69a6e2ea26aba  | g Thank you for using GWDG services.                                                                                                    |   |            |        |         |
| (                        | Drchestration | >        |        |                   |                           | 10.254.1.12                           | [cloud@cluster-manager ~]\$                                                                                                    |   |            |        |         |
| Identity                 |               | >        | 0      | cluster-manager   |                           | Floating IPs:                         |                                                                                                    |   |            |        | pt 👻    |
|                          |               |          |        |                   |                           | private-pxe-11c8a6f79c4541d69a6e2ea26 |                                                                                                    |   |            |        |         |
|                          |               |          |        |                   |                           | 10.0.0.17                             |                                                                                                    |   |            |        |         |
|                          |               |          | Displa | aying 3 items     |                           |                                       |                                                                                                    |   |            |        |         |
|                          |               |          |        |                   |                           |                                       |                                                                                                    |   |            |        |         |
|                          |               |          |        |                   |                           |                                       |                                                                                                    |   |            |        |         |
|                          |               |          |        |                   |                           |                                       |                                                                                                    |   |            |        |         |
|                          |               |          |        |                   |                           |                                       |                                                                                                    |   |            |        |         |

Figure 28: OpenStack Instances; Terminal connected with SSH

3. Confirm that it works by running ssh -V

# MacOS/Linux

- 1. Search for **Terminal** and open it
- 2. Check ssh is provided by running the command ssh -V

On MacOS/Linux you need to set the correct permission for the **hpcsa-course-vm-key.pem** key before it can be used with SSH.

Run chmod 600 hpcsa-course-vm-key.pem in the same folder as the key.

## Using SSH

- 1. In PowerShell or Terminal type the following command ssh -i hpcsa-course-vm-key.pem -o ServerAliveInterval=60 cloud@YOUR\_IP where YOUR\_IP is the IP address you got earlier.
- 2. When asked whether you want to continue, type in **yes** . See Figure 28 for comparison.
- 3. Confirm that running hostname returns cluster-manager.novalocal.

After getting a running shell on the cluster-manager, follow the instructions provided in the **Configure Network** sheet to finalize the setup of the cluster-manager.